## Web Tuition Assistance (WebTA)

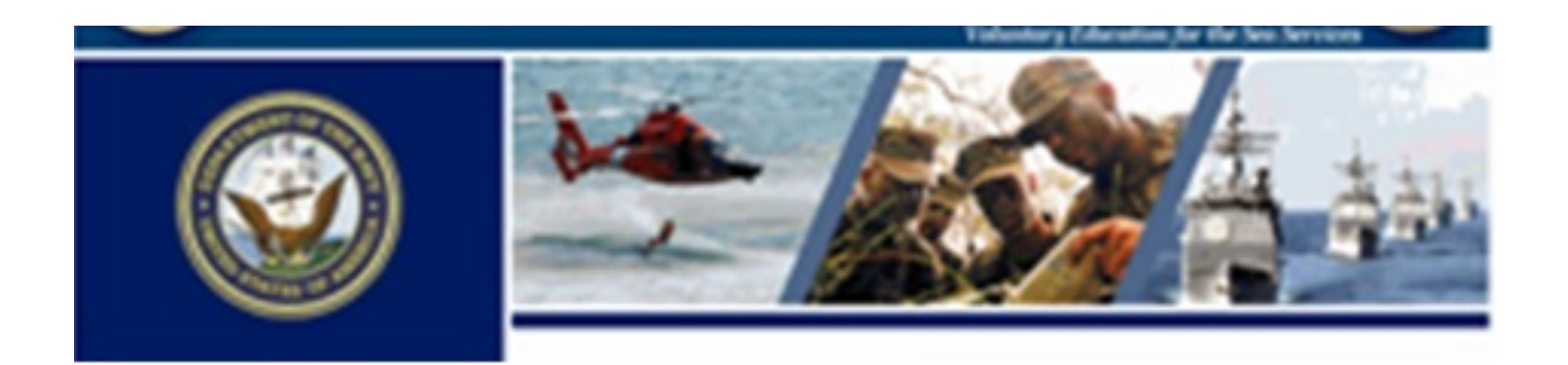

## Let's get started....Log-In

| IDENTITY MANAGEMENT                                                                                                  |                                                                                                    |
|----------------------------------------------------------------------------------------------------|----------------------------------------------------------------------------------------------------|
| AN MPT&E Shared Service                                                                                              |                                                                                                    |
|                                                                                                    | Account Management                                                                                                    |
| Log in to ETA                                                                                                    | <u>Iforgot my User Name</u><br>Iforgot my Password                                                                                 |
| User Name: (NKD User Name)                                                                                           |                                                                                                    |
| CAC LOGIN Password:                                                                                                  | New Users                                                                                                    |
|                                                                                                    | Register as a New User<br>Register as a Guest User<br>View the Registration Tutorial                                               |
|                                                                                                    | Support                                                                                                    |
| *Please Do Not Bookmark This Page*<br>You can either login with your CAC card or your NKO user name and<br>password. | Help & FAQ's<br>About this SSO Solution<br>About Partner Applications<br><u>PKI Policies</u> (only available from the .mil domain) |
| This system is designed to reduce the number of user names and passwords you need to remember.                       | Email:<br><u>netc.helpdesk@naw.mil</u>                                                                                             |
|                                                                                                    | Help Desk: COMM: (850) 452-1001, Option 1<br>DSN: 922-1001, Option 1<br>Toll Free: (877) 253-7122, Option 2                        |

- Log on to the WebTA URL: https://myeducation.netc.navy.mil
- Once you access WebTA you can use CAC or NKO user name and password to log-in
- If you do not have NKO account go to www.nko.navy.mil to create one (civilian TA approvers will also need to contact the Education Center to create an NKO account)

## My Education

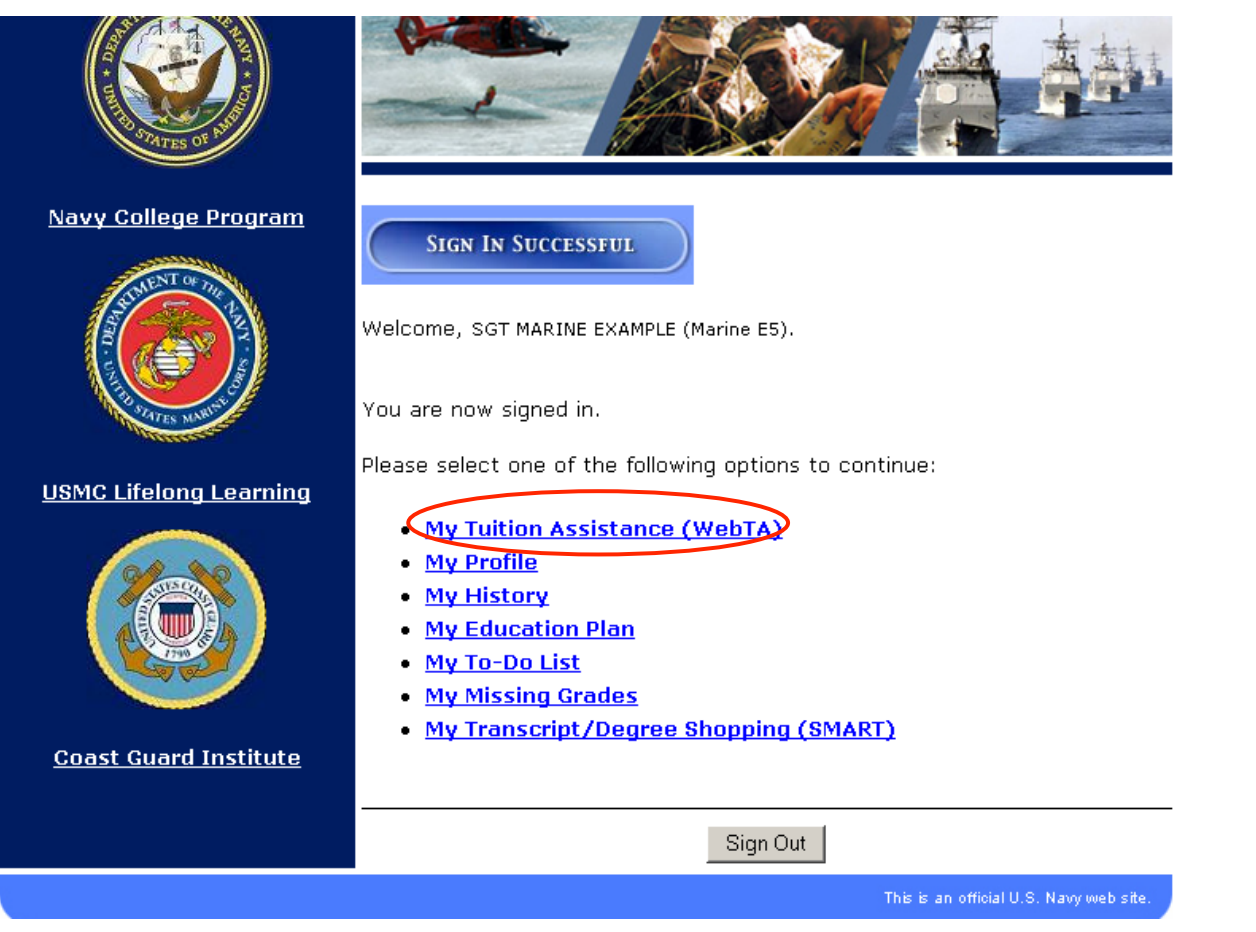

• To start an application select "My Tuition Assistance (WebTA)"

## If you are eligible

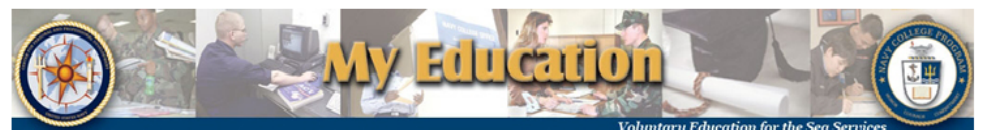

Tuition Assistance

Voluntary Luncation for the Sea Services

Please select one of the following options to continue:

#### My Education Home

- Create TA Application
- Existing Applications
- <u>View Application</u> <u>Agreement</u>
- FY Cap Status
- <u>My History</u>
- Sign Out

This Tuition Assistance (TA) application allows you to request funding for specific courses. Please complete all entries on the TA application as accurately as possible. Before using this system, be sure to have the following information readily available:

- The email address and phone number of your Commanding Officer or other official within your command with By Direction Authority
   Your Unit Identification Code (UIC)
- A daytime phone number where you can be reached (this may be the same as your command phone number)
- The name of the school you plan to attend
- The course number, name, and cost per credit unit of the courses you plan to take
- The amount of any applicable fees (if any)

Visit the Navy College web site at <u>www.navycollege.navy.mil</u> to learn more about the Tuition Assistance program.

Engibility

Overview

Your eligibility to use this system has been verified.

| Υοι                        | ir FY 2010 | Cap St | tatus           |      |       |
|----------------------------|------------|--------|-----------------|------|-------|
|                            | Semester   |        | Quarter or CEU  | or   | Clock |
| TA Credit Units Quota:     | 16.0       |        | 24.0            |      | 240.0 |
| TA Credit Units Waiver:    |            | You do | not have a wait | /er. |       |
| TA Credit Units Used:      | 0.0        |        | 0.0             |      | 0.0   |
| TA Credit Units Remaining: | 16.0       |        | 24.0            |      | 240.0 |
|                            |            |        |                 |      |       |

Your Web TA Applications

You may now perform the following operations:

# You will get a caption that says:

"Please select one of the following options to continue:"

### And the Eligibility window says: "Your eligibility to use this system has been verified."

## If you are not eligible

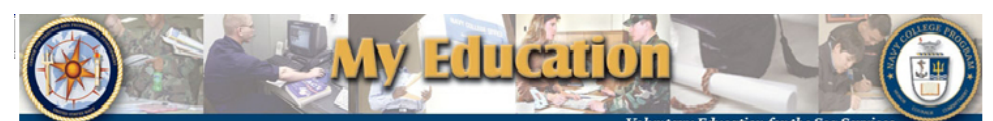

#### Tuitien Assistance

We are sorry, but you are ineligible to use this system. Please consult the eligibility section of this page for more information.

Please telect one of th following options to continue:

- <u>My Education Home</u>
- Existing Applications
- <u>View Application</u> Agreement
- FY Cap Status
- My History
- Sign Out

You are signed in as WWWWWWWWWWWWWWW

his Juition Assistance (TA) application allows you to request funding for accurately as possible. Before using this system, be sure to have the following information readily available:

- The email address and phone number of your Commanding Officer or other official within your command with By Direction Authority Your Unit Identification Code (UIC)
- A daytime phone number where you can be reached (this may be the same as your command phone number)
- The name of the school you plan to attend
- . The course number, name, and cost per credit unit of the courses you nlan to take
- The amount of any applicable fees (if any)

Visit the Navy College web site at www.navycollege.navy.mil to learn more about the Tuition Assistance program.

### Eligibility

Overview

Sorry, but you are ineligible to use this system for the following reason(

- Hou are not active duty personnel.
- Your Expiration of Active Obligated Service (EAOS) date has occurred\*\*
- You must be counseled by the Education Office concerning your academic goals.
- · You must be counseled by the Education Office about Tuition Assistance (TA) Policy.

<sup>\*</sup>Please contact your Education Office for more information. To find your Education Office, click here

#### Your FY 2010 Cap Status

### You will get a caption that says:

"We are sorry, but you are ineligible to use this system." The Eligibility window will lists the things you need to correct in order to use WebTA.

You must work with your Education Office to clear these items.

## **Create TA Application**

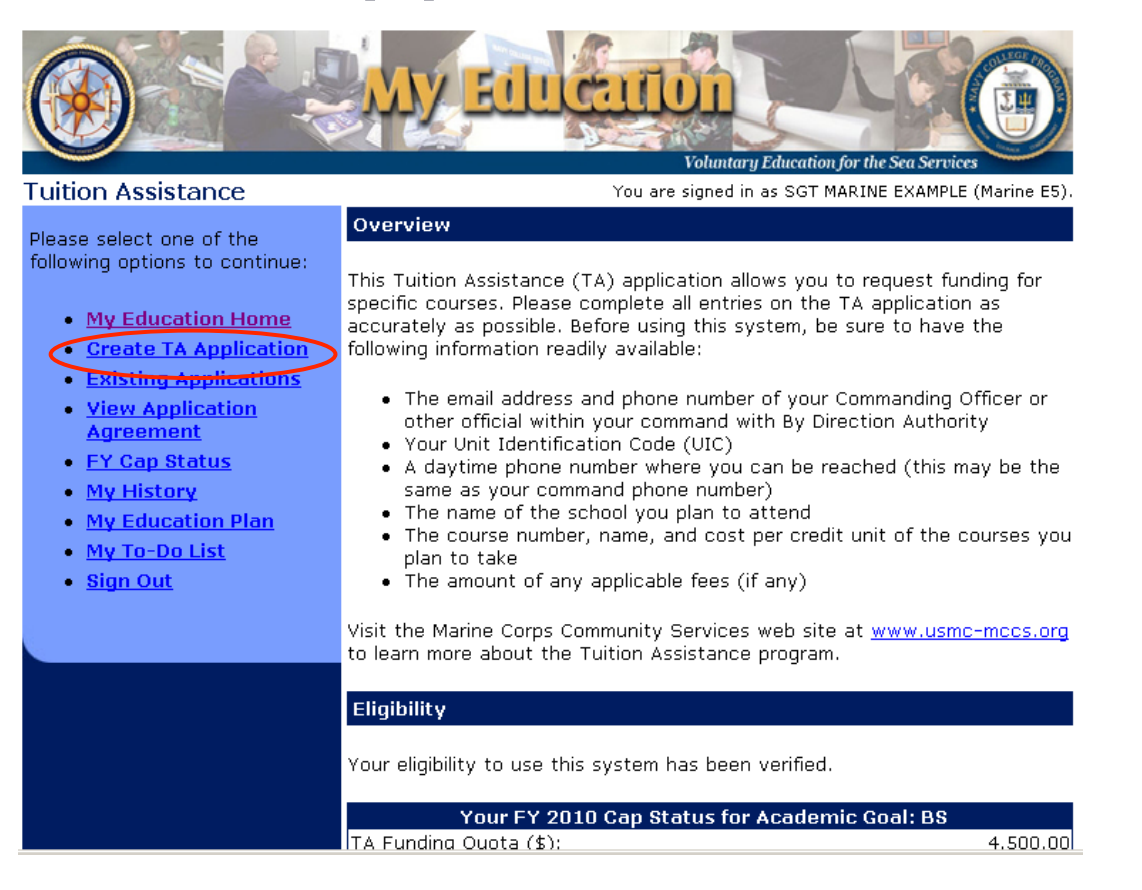

• Select "Create TA Application" to start a new TA

## **Application Agreement**

- The first screen is the Application Agreement Acceptance page.
- "I Accept" indicates the member has read and will comply.
- "I Do Not Accept" closes the program.

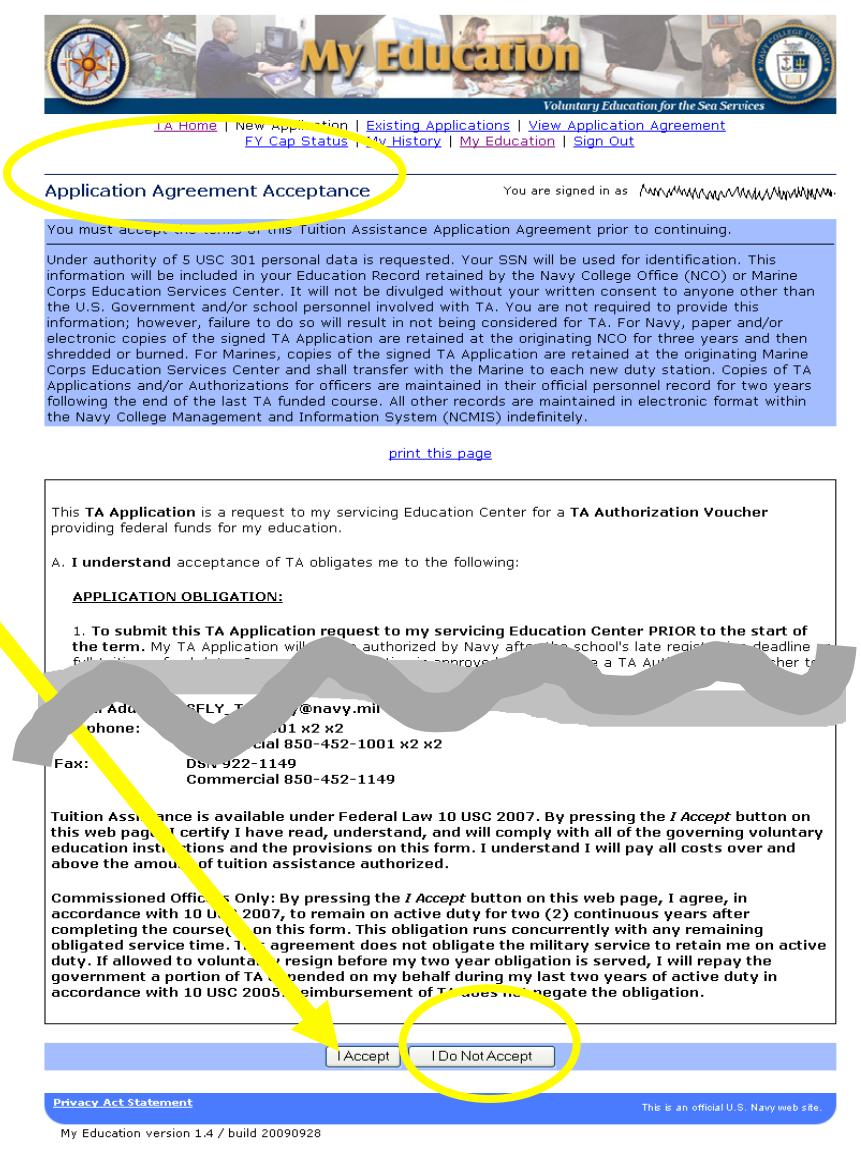

## **Default Values**

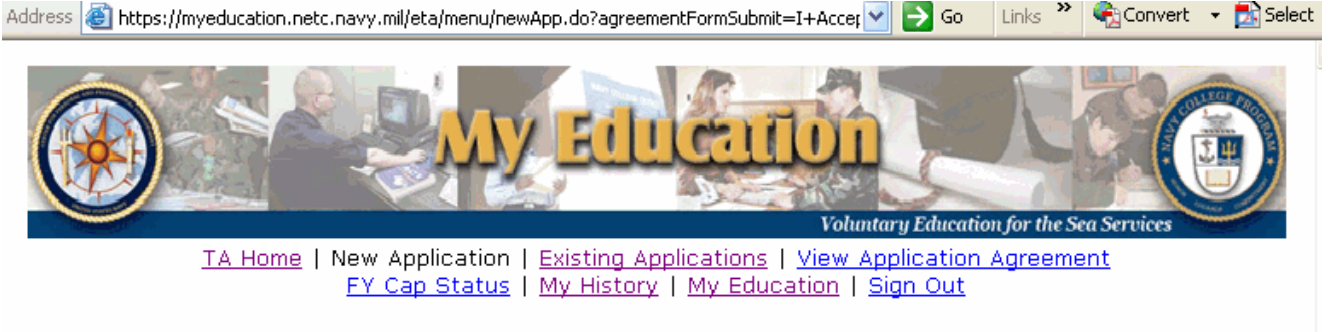

### Accept Default Values

You are signed in as BMC SAILOR POPEYE (Navy E2).

Based on the school listed on your latest TA document, the system would like to default to **Rhodec International/Quincy, MA US**.

Is this the school offering your class at this time? If you answer *No*, then you will have to specify your school.

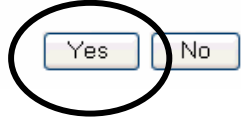

- The system assumes you are attending the school most recently attended if you have used TA before
- Select "Yes" if it is the same school or "No" to select a new school \*\*Change school name on question #25

## New Application Step 1 of 3

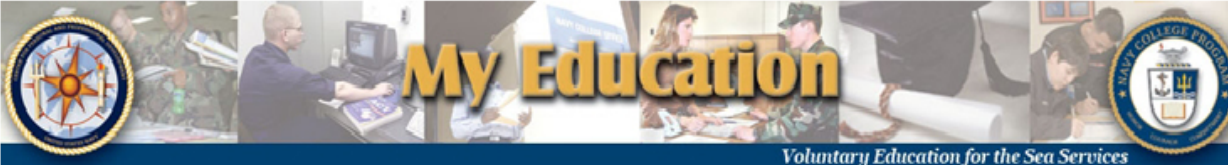

New Application Step 1 of 3

You are signed in as SGT MARINE EXAMPLE (Marine E5).

### Instructions

Complete this form and press the *Next* button. All form items are required unless otherwise noted in the form. Click on the  $\bowtie$  icon to select the value for a form item from a list; click on the  $\bowtie$  icon to select the value for a form item from a calendar.

- SSN (Rate/Rank & Pay Grade): \*\*\*\*\*1111 (SGT Marine E5)
- 2. Last Name: EXAMPLE
- 3. First Name: MARINE
- 4. Middle Name: ONE
- 5. Daytime Phone (click here for int'l numbers):

| commercial: (                |            | -      | ext. |  |
|------------------------------|------------|--------|------|--|
| DSN:                         |            | -      | ext. |  |
| 6. FAX ( <u>click here</u> f | or int'l n | umbers | ;):  |  |

| <u>`</u>    |   |      |  |
|-------------|---|------|--|
| commercial: | - | ext. |  |

| 9. | GI Bill | Enrollr | nent | t Stat | us: |
|----|---------|---------|------|--------|-----|
|    | Post    | 9/11    | GI   | Bill   | •   |

| 10. | Year | rs_of | Education: |
|-----|------|-------|------------|
|     | 12   | -     |            |

- 11. Command UIC: 14002 1FZ
- 12. Command Name: COMMANDING OFFICER
- 13. Command Address: HQ MARFORRES 4400 DAUPHINE STREET NEW ORLEANS, LA 701465400
- 14. Command Phone (<u>click here</u> for int'l numbers):
- Questions 1-15: Fill in all blanks

Click on the 🝽 icon to select the value for a form item from a list; click on the 🖭 icon to select the value for a form item from a calendar.

#### **Applicant Information**

| 1. SSN (Rate/Rank & Pay Grade):<br>***** <b>1111 (SGT Marine E5)</b><br>2. Last Name:<br>EXAMPLE<br>3. First Name:<br>MARINE                                                                       | 9. GI Bill Enrollment Status:<br>Post 9/11 GI Bill V<br>10. Years of Education:<br>12 V                                                                                                    |
|----------------------------------------------------------------------------------------------------|----------------------------------------------------------------------------------------------------|
| 4. Middle Name:<br>ONE<br>5. Daytime Phone (click here for int'l numbers):                                                                                                    | 11. Command UIC:<br><b>14002 1FZ</b><br>12. Command Name:                                                                                                    |
| commercial: ( ) - ext. DSN:                                                                                                    | COMMANDING OFFICER<br>13. Command Address:<br>HQ MARFORRES<br>4400 DAUDINE STREET                                                                                                    |
| 6. FAX ( <u>click here</u> for int'l numbers):<br>commercial: () ext<br>DSN: ext<br>7. Applicant's E-mail Address:<br>example.marine@usme.mil<br>8. co or By Direction Authority's E-mail Address: | NEW ORLEANS, LA 701465400         14. Command Phone (click here for int'l numbers):         commercial:         DSN:         -       ext.         DSN:         -       ext.         15. Your Assigned education office is listed. If you are located at a different duty station that does not correspond to this education office or if no education office is assigned, please select one:         MCAS BEAUFOPT SCUIS |
| Privacy Act Statement                                                                                                    | Cancel                                                                                                    |

- **Question #8:** Type in CO or By Direction Authority's email address. Please make sure the email is correct. If you copied and pasted the email address, it must not have blank spaces at the end
- **Question #15:** Ensure education office corresponds to the current duty station
- Search for duty station by entering complete or partial name. Use base name not city to search for education office

## New Application Step 2 of 3

| My Educa                                                                                                    | Voluntary Education for the Sea Services                                                                                                    |
|----------------------------------------------------------------------------------------------------|----------------------------------------------------------------------------------------------------|
| New Application Step 2 of 3                                                                                                    | ou are signed in as SGT MARINE EXAMPLE (Marine E5).                                                                                                    |
| Instructions                                                                                                    |                                                                                                    |
| Complete this form and press the <i>Next</i> button. You may press the step in the form. All form items are required unless otherwise no the value for a form item from a list; click on the 🕮 icon to sel | he <i>Previous</i> button to return to the previous<br>ted in the form. Click on the 🖻 icon to select<br>ect the value for a form item from a calendar. |
| Degree Planning Information                                                                                                    |                                                                                                    |
| 16. Immediate Academic Goal:                                                                                                    | BS                                                                                                    |
| 17. Do you have an Education Plan for the Goal listed above?                                                                                                    | O Yes ☉ No                                                                                                    |
| 18. Anticipated Graduation Date if within next 12 months (yyyy,                                                                                                    | /mm): 📃 💹                                                                                                    |
| 19. If graduating within next 12 months, School Issuing Degree:                                                                                                    | not selected 📃 📃                                                                                                    |
| 20. Have you Applied for Graduation?                                                                                                    | O Yes 💿 No                                                                                                    |
| 21. Do you have a SOCMAR agreement?                                                                                                    | C Yes 💿 No                                                                                                    |
| 22. If yes, SOCMAR school:                                                                                                    | not selected 📃 📃                                                                                                    |
| Previous Next C                                                                                                    | Cancel                                                                                                    |

- **Question 16:** Use drop down to select immediate academic goal
- **Question 17:** Answer if you have an Education Plan/Degree Plan for the academic goal
- **Questions 18-20**: If you are graduating within 12 months, select anticipated graduation date, select the school issuing your degree, and select if you have or have not applied for graduation
- **Questions 21-22:** Select if you have a SOCMAR agreement, if "yes" select the school you have it with

#### **Course Request Information**

25. School Name:

Florida State University/Tallahassee, FL 🛛 尾

20101215

26. Term Start - End Date (yyyy/mm/dd): 20100915 💹 -

|               | 27.<br>Course<br>Dept & No<br>e.g. ENG 101 | 28.<br>Title | 29.<br>Foreign<br>Lang | 30.<br>CD | 31.<br>CL | 32.<br>PIM | зз.<br>сч | 34.<br>#<br>Credit<br>Hours | 35.<br>Cost per<br>Credit (\$) | 36.<br>Course<br>Fees (\$)<br>(optional) |
|---------------|--------------------------------------------|--------------|------------------------|-----------|-----------|------------|-----------|-----------------------------|--------------------------------|------------------------------------------|
| а.<br>П       | CRS400 돈                                   | COURSE400    |                        | 12        | υ         | I          | s 돈       | 3                           | 150                            | 50                                       |
| ь.<br>П       |                                            |              |                        |           |           |            |           |                             |                                |                                          |
| с.<br>П       |                                            |              |                        |           |           |            |           |                             |                                |                                          |
| d.            |                                            |              |                        |           |           |            |           |                             |                                |                                          |
| е.<br>П       |                                            |              |                        |           |           |            |           |                             |                                |                                          |
| Clear Checked |                                            |              |                        |           |           |            |           |                             |                                |                                          |
|               | Previous Save Cancel                       |              |                        |           |           |            |           |                             |                                |                                          |

Grand Total TA Authorized will be reduced if:

1. Hourly cost exceeds \$250.00 per semester hour or equivalent.

2. Total fiscal year TA funding guota authorized exceeds \$4.500.00 - See EV Can Status for details

**Question 25**: Find school name by using partial or full name

**Question 26:** Use drop down Calendar to select term start/end dates

- **Question 27:** Select box to the right of the blank box to view University course listing. If course is not listed, enter course manually
- **Question 28:** Type course title if it is not entered automatically after entering course department and number
- **Question 29:** Select if course is a foreign language
- Question 30: Type or select course description from drop down box
- **Question 31**: Type or select course level from drop down box
- Question 32: Type or select primary instructional mode from drop down
- **Question 33:** Type or select Credit Unit from drop down

### Course Request Information

| 25.9          | 25. School Name: Florida State University/Tallahassee, FL 📃 🝋       |              |                        |           |           |            |           |                             |                                |                                          |
|---------------|---------------------------------------------------------------------|--------------|------------------------|-----------|-----------|------------|-----------|-----------------------------|--------------------------------|------------------------------------------|
| 26. 1         | 26. Term Start - End Date (yyyy/mm/dd): 🛛 20100915 💹 _ 🗌 20101215 💹 |              |                        |           |           |            |           |                             |                                |                                          |
|               | 27.<br>Course<br>Dept & No<br>e.g. ENG 101                          | 28.<br>Title | 29.<br>Foreign<br>Lang | 30.<br>CD | 31.<br>CL | 32.<br>PIM | 33.<br>CU | 34.<br>#<br>Credit<br>Hours | 35.<br>Cost per<br>Credit (\$) | 36.<br>Course<br>Fees (\$)<br>(optional) |
| а.<br>П       | CRS400                                                              | COURSE400    |                        | 12        | υ         | IF         | s 🖻       | 3                           | 150                            | 50                                       |
| ь.<br>П       |                                                                     |              |                        |           |           |            |           |                             |                                |                                          |
| с.<br>П       |                                                                     |              |                        |           |           |            |           |                             |                                |                                          |
| d.            |                                                                     |              |                        |           |           |            |           |                             |                                |                                          |
| е.<br>П       |                                                                     |              |                        |           |           |            |           |                             |                                |                                          |
| Clear Checked |                                                                     |              |                        |           |           |            |           |                             |                                |                                          |
|               | Previous Save Cancel                                                |              |                        |           |           |            |           |                             |                                |                                          |

Grand Total TA Authorized will be reduced if:

1. Hourly cost exceeds \$250.00 per semester hour or equivalent.

2. Total fiscal year T& funding gunta authorized exceeds \$4.500.00 - See FV Can Status for details

- **Question 34:** Enter the total number of credit hours
- **Question 35:** Enter the cost per credit (student is responsible for correct cost)
- **Question 36:** Enter TA fee (optional) only for courses that have a mandatory fee for course enrollment (this does not include the online book fee)

### **Course Request Information**

| 25.9                                  | 25. School Name: Florida State University/Tallahassee, FL 🗾 💹       |              |                        |           |           |            |           |                             |                                |                                          |
|---------------------------------------|---------------------------------------------------------------------|--------------|------------------------|-----------|-----------|------------|-----------|-----------------------------|--------------------------------|------------------------------------------|
| 26. 1                                 | 26. Term Start - End Date (yyyy/mm/dd): 🛛 20100915 💹 - 🛛 20101215 💹 |              |                        |           |           |            |           |                             |                                |                                          |
| $\frown$                              | 27.<br>Course<br>Dept & No<br>e.g. ENG 101                          | 28.<br>Title | 29.<br>Foreign<br>Lang | 30.<br>CD | 31.<br>CL | 32.<br>PIM | 33.<br>CU | 34.<br>#<br>Credit<br>Hours | 35.<br>Cost per<br>Credit (\$) | 36.<br>Course<br>Fees (\$)<br>(optional) |
| а.<br>П                               | CRS400 関                                                            | COURSE400    |                        | 1         | υ         | I          | s 돈       | 3                           | 150                            | 50                                       |
| Ь.                                    |                                                                     |              |                        |           |           |            |           |                             |                                |                                          |
| с.<br>П                               |                                                                     |              |                        |           |           |            |           |                             |                                |                                          |
| d.                                    |                                                                     |              |                        |           |           |            |           |                             |                                |                                          |
| е.<br>П                               |                                                                     |              |                        |           |           |            |           |                             |                                |                                          |
| Clear Checked<br>Previous Save Cancel |                                                                     |              |                        |           |           |            |           |                             |                                |                                          |

Grand Total TA Authorized will be reduced if:

1. Hourly cost exceeds \$250.00 per semester hour or equivalent.

2. Total fiscal year TA funding quota authorized exceeds \$4.500.00 ... See EV Can Status for details .

- To clear course information, click box left of "Course Dept & No" and click "Clear Checked". This will remove all course information on that line
- Select "Save" to submit application
- A warning appears giving you the option to make changes

## **Submit Application**

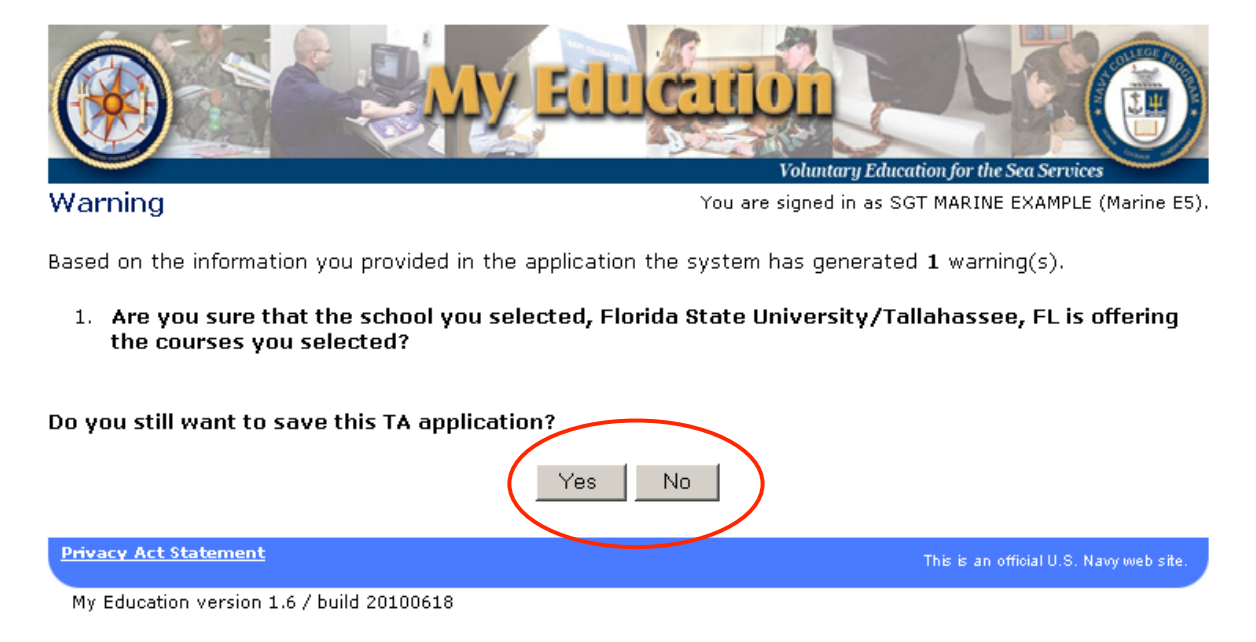

- Select "Yes" when TA document is completed.
- Select "No" to make changes
- Other warnings may appear depending on your inputs

## **View Application**

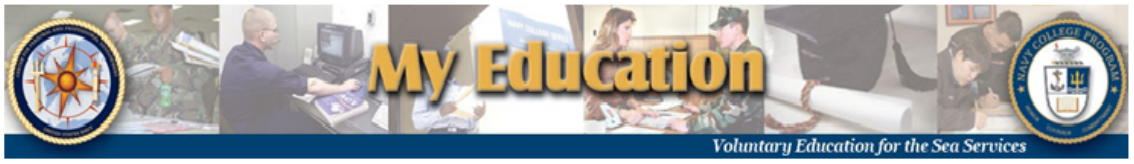

TA Home | New Application | Existing Applications | View Application Agreement FY Cap Status | My History | My Education Plan | My To-Do List | My Education | Sign Out

 View Application
 You are signed in as SET MARINE EXAMPLE (Marine E5).

 You may perform the following Operations on this Application:
 Change | Submit | Cancel

 This application has been created.
 Change | Submit | Cancel

Application Status History

| Date       | Status | E-mail Notification Sent To | Comment                                           |
|------------|--------|-----------------------------|---------------------------------------------------|
| 2010/07/28 | Under  |                             | Created. Please submit to your CO or By Direction |
| 08:30      | Edit   |                             | Authority for Approval.                           |

| Applicant Information                               |                               |  |  |  |  |  |  |
|-----------------------------------------------------|-------------------------------|--|--|--|--|--|--|
| <ol> <li>SSN (Rate/Rank &amp; Pay Grade):</li></ol> | 9. GI Bill Enrollment Status: |  |  |  |  |  |  |
| 1111 (SGT Marine E5)                                | <b>Post 9/11 GI Bill</b>      |  |  |  |  |  |  |
| 2. Last Name:                                       | 10. Years of Education:       |  |  |  |  |  |  |
| EXAMPLE                                             | 12                            |  |  |  |  |  |  |

### Click submit to forward to CO or By Direction Authority for approval

|                                     |                                                                                                    |                                                                                                    |                                                   |                                                                                                    |                                                     |                 | 17                     |  |
|-------------------------------------|----------------------------------------------------------------------------------------------------|----------------------------------------------------------------------------------------------------|---------------------------------------------------|----------------------------------------------------------------------------------------------------|-----------------------------------------------------|-----------------|------------------------|--|
| 🙆 Oracle Fusion Middleware Forms    | Services                                                                                                    |                                                                                                    |                                                   |                                                                                                    |                                                     |                 |                        |  |
| 🥟 My Education - Microsoft Internet | Explorer provided by                                                                                                    | NMCI                                                                                                |                                                   |                                                                                                    |                                                     |                 |                        |  |
| 🚱 🕤 👻 🙋 https://myeducation.netc    | .navy.mil/eta/app/submitAp                                                                                                    | p.do?id=307880                                                                                      | 9                                                 |                                                                                                    | ✓ ▲ ✓                                               | 🗲 🗙 Live Search | <b>ρ</b> -             |  |
| File Edit View Favorites Tools He   | lp                                                                                                    |                                                                                                    |                                                   |                                                                                                    |                                                     |                 |                        |  |
| 🚖 🐟 🌈 My Education                  |                                                                                                    |                                                                                                    |                                                   |                                                                                                    |                                                     | 🟠 • 🔊 - 🖶       | 🔹 🔂 Page 👻 🎯 Tools 👻 🎽 |  |
|                                     | FY Ca                                                                                                    | TA Home   I<br>pp Status   M                                                                        | lew Application   Exist<br>Ny History   My Educat | Voluntary Education<br>ng Applications   View Application A<br>ion Plan   My To-Do List   My Educa                                                                                                    | for the Sea Services<br>greement<br>tion   Sign Out |                 |                        |  |
|                                     | Submit App                                                                                                    | lication                                                                                            |                                                   | You are signed in as SGT E                                                                                                    | (AMPLE MARINE (Marine E5)                           | -               |                        |  |
|                                     | Are you sure you want to Submit this Application for 1 course(s) from Embry Riddle Aeronautical<br>University/Daytona Beach, FL US to your CO or By Direction Authority via e-mail? Once your TA application is<br>Approved by your command, it will be automatically sent to your assigned education office for review and<br>funding Authorization. |                                                                                                    |                                                   |                                                                                                    |                                                     |                 |                        |  |
|                                     | Application S                                                                                                    | tatus Histor                                                                                        |                                                   |                                                                                                    |                                                     |                 |                        |  |
|                                     | Date                                                                                                    | Status                                                                                              | E-mail Notification Se                            | ent To Comment                                                                                                    |                                                     |                 |                        |  |
|                                     |                                                                                                    |                                                                                                    |                                                   |                                                                                                    |                                                     |                 |                        |  |
|                                     | 2012/11/28<br>14:45                                                                                                    | Under<br>Edit                                                                                       |                                                   | Created. Please submit to ye<br>Authority for Approval.                                                                                                    | our CO or By Direction                              |                 |                        |  |
|                                     | 2012/11/28<br>14:45<br>Applicant Infe                                                                                                    | Under<br>Edit                                                                                       |                                                   | Created. Please submit to ye<br>Authority for Approval.                                                                                                    | our CO or By Direction                              |                 |                        |  |
|                                     | 2012/11/28<br>14:45<br>Applicant Info<br>1. SSN (Rate/R<br>1111 (SGT                                                                                                    | Under<br>Edit<br>Drmation                                                                           | rade):                                            | Created. Please submit to y<br>Authority for Approval.<br>9. GI Bill Enrollment Status:<br>MGIB                                                                                                    | our CO or By Direction                              |                 |                        |  |
|                                     | 2012/11/28<br>14:45<br>Applicant Info<br>1. SSN (Rate/R<br>1111 (SGT<br>2. Last Name:                                                                                                    | Under<br>Edit<br>Ormation<br>Lank & Pay G<br>Marine E5)                                             | rade):                                            | Created. Please submit to yr<br>Authority for Approval.<br>9. GI Bill Enrollment Status:<br>MGIB<br>10. Years of Education:                                                                                                    | our CO or By Direction                              |                 |                        |  |
|                                     | 2012/11/28<br>14:45<br>Applicant Info<br>1. SSN (Rate/R<br>1111 (SGT<br>2. Last Name:<br>MARINE<br>3. First Name:<br>EXAMPLE                                                                                                    | Under<br>Edit<br>Ormation<br>Cank & Pay G<br>Marine E5)                                             | rade):                                            | Created. Please submit to yr<br>Authority for Approval.<br>9. GI Bill Enrollment Status:<br>MGIB<br>10. Years of Education:<br>12<br>11. Command UIC:                                                                                                    | our CO or By Direction                              |                 |                        |  |
|                                     | 2012/11/28<br>14:45<br>Applicant Info<br>1. SSN (Rate/R<br>1111 (SGT<br>2. Last Name:<br>MARINE<br>3. First Name:<br>EXAMPLE<br>4. Middle Name                                                                                                    | Under<br>Edit                                                                                       | rade):                                            | Created. Please submit to y<br>Authority for Approval.<br>9. GI Bill Enrollment Status:<br>MGIB<br>10. Years of Education:<br>12<br>11. Command UIC:<br>DUMMY                                                                                                    | our CO or By Direction                              |                 |                        |  |
|                                     | 2012/11/28<br>14:45<br>Applicant Info<br>1. SSN (Rate/R<br>1111 (SGT<br>2. Last Name:<br>MARINE<br>3. First Name:<br>EXAMPLE<br>4. Middle Name<br>5. Daytime Pho<br>commercial                                                                                                    | Under<br>Edit                                                                                       | rade):                                            | Created. Please submit to yr<br>Authority for Approval.<br>9. GI Bill Enrollment Status:<br>MGIB<br>10. Years of Education:<br>12<br>11. Command UIC:<br>DUMMY<br>12. Command Name:<br>DUMMY CMD PLEASE C                                                                             | OUT CO or By Direction                              |                 |                        |  |
|                                     | 2012/11/28<br>14:45<br>Applicant Info<br>1. SSN (Rate/R<br>1111 (SGT<br>2. Last Name:<br>MARINE<br>3. First Name:<br>EXAMPLE<br>4. Middle Name<br>5. Daytime Pho<br>commercial:<br>DSN:                                                                                                    | Under<br>Edit                                                                                       | rade):<br>3589 ext.<br>- ext.                     | Created. Please submit to y<br>Authority for Approval.<br>9. GI Bill Enrollment Status:<br>MGIB<br>10. Years of Education:<br>12<br>11. Command UIC:<br>DUMMY<br>12. Command Name:<br>DUMMY CMD PLEASE O<br>13. Command Address:                                                      | OUR CO or By Direction                              |                 |                        |  |
|                                     | 2012/11/28<br>14:45<br>Applicant Info<br>1. SSN (Rate/R<br>1111 (SGT<br>2. Last Name:<br>MARINE<br>3. First Name:<br>EXAMPLE<br>4. Middle Name<br>5. Daytime Pho<br>commercial:<br>DSN:<br>6. FAX:                                                                                                    | Under<br>Edit<br>ormation<br>Cank & Pay G<br>Marine E5)<br>::<br>::<br>::<br>::<br>(928) 269-       | rade):<br>3589 ext.<br>- ext.                     | Created. Please submit to yr         Authority for Approval.         9. GI Bill Enrollment Status:         MGIB         10. Years of Education:         12         11. Command UIC:         DUMMY         12. Command Name:         DUMMY CMD PLEASE (C)         13. Command Address: | our CO or By Direction                              |                 |                        |  |
|                                     | 2012/11/28<br>14:45<br>Applicant Info<br>1. SSN (Rate/R<br>1111 (SGT<br>2. Last Name:<br>MARINE<br>3. First Name:<br>EXAMPLE<br>4. Middle Name<br>5. Daytime Pho<br>commercial:<br>DSN:<br>6. FAX:<br>commercial:                                                                                                    | Under<br>Edit<br>Cormation<br>Rank & Pay G<br>Marine E5)<br>() - ext.                               | rade):<br>3589 ext.<br>- ext.                     | Created. Please submit to yr         Authority for Approval.         9. GI Bill Enrollment Status:         MGIB         10. Years of Education:         12         11. Command UIC:         DUMMY         12. Command Name:         DUMMY CMD PLEASE C         13. Command Address:   | our CO or By Direction                              |                 |                        |  |
| Done                                | 2012/11/28<br>14:45<br>Applicant Info<br>1. SSN (Rate/R<br>1111 (SGT<br>2. Last Name:<br>MARINE<br>3. First Name:<br>EXAMPLE<br>4. Middle Name<br>5. Daytime Pho<br>commercial:<br>DSN:<br>6. FAX:<br>commercial:<br>DSN:                                                                                                    | Under<br>Edit<br>Dormation<br>tank & Pay G<br>Marine E5)<br>::<br>(928) 269-<br>() - ext.<br>- ext. | rade):<br>3589 ext.<br>- ext.                     | Created. Please submit to yr<br>Authority for Approval.<br>9. GI Bill Enrollment Status:<br>MGIB<br>10. Years of Education:<br>12<br>11. Command UIC:<br>DUMMY<br>12. Command Name:<br>DUMMY CMD PLEASE O<br>13. Command Address:<br>4. Command Phone:                                | OUR CO or By Direction                              |                 | • 100%                 |  |

### Submitted to By Direction Authority

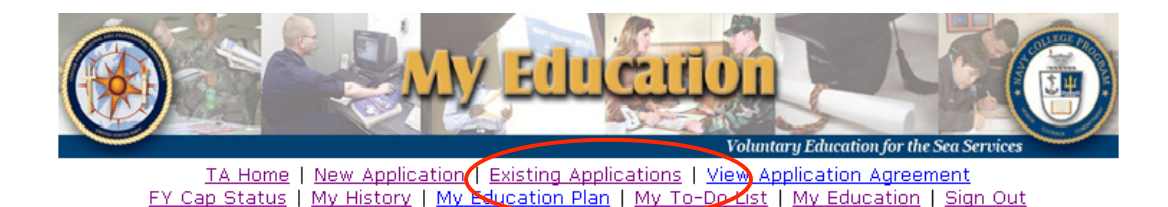

| View Application You are signed in as SGT MARINE EXAMPLE (Marine E5).                |                                            |                         |                                                                              |  |  |  |  |  |
|--------------------------------------------------------------------------------------|--------------------------------------------|-------------------------|------------------------------------------------------------------------------|--|--|--|--|--|
| You may perform the following Operations on this Application: Resubmit   Cancel      |                                            |                         |                                                                              |  |  |  |  |  |
| This application has been submitted to your CO or By Direction Authority via e-mail. |                                            |                         |                                                                              |  |  |  |  |  |
| Application Status History                                                           |                                            |                         |                                                                              |  |  |  |  |  |
| Date                                                                                 | Status E-mail Notification Sent To Comment |                         |                                                                              |  |  |  |  |  |
| 2010/07/28<br>10:32                                                                  | Submitted for<br>Command Approval          | anita.l.miller@navy.mil | Submitted. You will be notified via e-mail<br>upon Command Approval.         |  |  |  |  |  |
| 2010/07/28<br>10:31                                                                  | Under Edit                                 |                         | Created. Please submit to your CO or By<br>Direction Authority for Approval. |  |  |  |  |  |
| Applicant Information                                                                |                                            |                         |                                                                              |  |  |  |  |  |
| Appleant Information                                                                 |                                            |                         |                                                                              |  |  |  |  |  |
| 1. SSN (Rate/Rank & Pay Grade): 9. GI Bill Enrollment Status:                        |                                            |                         |                                                                              |  |  |  |  |  |

2. Last Name:

EXAMPLE

10. Years of Education:

• Student can view status of TA applications here and on the "Existing Applications" screens

### **Student Options**

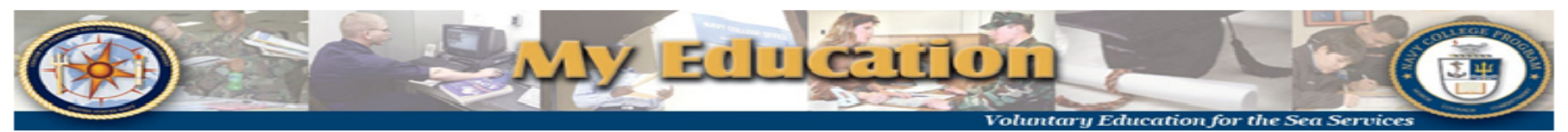

<u>TA Home | New Application | Existing Applications | View Application Agreement</u> FY Cap Status | My History | My Education Plan | My To-Do List | My Education | Sign Out

### **View Application**

You are signed in as SGT MARINE EXAMPLE (Marine E5).

You may perform the following Operations on this Application: <u>Resubmit</u>

This application has been submitted to your CO or By Direction Authority via e-mail.

#### **Application Status History**

| Date                | Status                            | E-mail Notification Sent To | Comment                                                                      |  |  |
|---------------------|-----------------------------------|-----------------------------|------------------------------------------------------------------------------|--|--|
| 2010/07/28<br>10:32 | Submitted for<br>Command Approval | anita.l.miller@navy.mil     | Submitted. You will be notified via e-mail upon Command Approval.            |  |  |
| 2010/07/28<br>10:31 | Under Edit                        |                             | Created. Please submit to your CO or By<br>Direction Authority for Approval. |  |  |

### Applicant Information

- 1. SSN (Rate/Rank & Pay Grade): 1111 (SGT Marine E5)
- 2. Last Name: FXAMPLE

9. GI Bill Enrollment Status: **Post 9/11 GI Bill** 10. Years of Education: 12

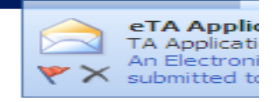

 The student has the option of canceling or resubmitting the document only if the Command has not processed the application.

## **Command Approval**

| 9       | Message Ad                                                                | ld-Ins Adobe PDF                                       |                          |                                            |                                           |  |  |
|---------|---------------------------------------------------------------------------|--------------------------------------------------------|--------------------------|--------------------------------------------|-------------------------------------------|--|--|
| Reply   | Reply Forward to All                                                      | Delete Move to Create Other<br>Folder * Rule Actions * | Block Not Junk<br>Sender | Categorize Follow Mark as<br>v Up v Unread | Harrian Find<br>→ Related +<br>→ Select + |  |  |
|         | Respond                                                                   | Actions                                                | Junk E-mail 🛛 🖻          | Options 🕞                                  | Find                                      |  |  |
| From:   | om: My Education [myeducation@navy.mil] Sent: Wed 7/28/2010 8:3/          |                                                        |                          |                                            |                                           |  |  |
| Fo:     | Miller, Anita L; US, CIV                                                  |                                                        |                          |                                            |                                           |  |  |
| Co      | a                                                                         |                                                        |                          |                                            |                                           |  |  |
| Subject | bject: TA Application Approval Request for SGT MARINE EXAMPLE (Marine ES) |                                                        |                          |                                            |                                           |  |  |

An Electronic Tuition Assistance (TA) Application has been submitted to you for approval by a member of your command. This member is eligible to receive TA funding.

Please click on the following link, review the TA Application, and indicate your approval or disapproval for this member to use TA funding.

https://ifsga.cnet.navy.mil/eta/nid/rev.do?30054,1216084768

The member will be notified of your approval or disapproval by an automatically generated email.

This is an automated message. Please do not reply.

- The approving official receives an email requesting approval or disapproval in TA funding
- To approve or disapprove click on URL listed, or cut and paste the URL to the web

### Notification To Student From Approving Official

|                     | 504                                                                                                    | TA Application Approved - Message (Plain Text) - |                                |                |                             |                   |                                                                     |  |  |  |
|---------------------|----------------------------------------------------------------------------------------------------|--------------------------------------------------|--------------------------------|----------------|-----------------------------|-------------------|---------------------------------------------------------------------|--|--|--|
|                     | Message Adobe PDF                                                                                                    |                                                  |                                |                |                             |                   |                                                                     |  |  |  |
| Reply               | Reply Forward<br>to All                                                                                                    | Delete Move to<br>Folder *                       | Create Other<br>Rule Actions * | Block Not Junk | Categorize Follow I<br>Up • | Mark as<br>Unread | <ul> <li>A Find</li> <li>A Related ▼</li> <li>b Select ▼</li> </ul> |  |  |  |
| From:<br>To:<br>Cc: | Respond     Actions     Junk E-mail     Options     Find       From:     My Education [myeducation@navy.mil]     Sent:     Thu 7/29/2010 8:38 A       To:     Miller, Anita L; US, CIV     Cc: |                                                  |                                |                |                             |                   |                                                                     |  |  |  |
| Subject:            | TA Applicati                                                                                                    | on Approved                                      |                                |                |                             |                   |                                                                     |  |  |  |

Your Electronic Tuition Assistance (TA) Application has been approved and forwarded to the education office at MCAS BEAUFORT for funding authorization. You may check the status of your TA Application on the web at <a href="https://ifsga.cnet.navy.mil/eta/">https://ifsga.cnet.navy.mil/eta/</a>.

Once your TA application has been authorized at your education office, you may log in to <u>https://ifsqa.cnet.navy.mil/eta/</u> to view and print your approved document. Alternatively, you may pick it up or request that your education office fax it to you.

This is an automated message. Please do not reply.

# • Student receives an email on approval or disapproval of TA by Command Approving Official

### Notification To Student From Education Office

Your request for tuition assistance has been approved. Please log in to <u>https://myeducation.netc.navy.mil/</u> to view and print your approved document. Click on "My Tuition Assistance (WebTA)" then "Existing Applications". Look for existing applications with an "Authorized" status. Click "View" and then "Print Document". You may also contact your education office to have the document faxed or mailed to you.

Education Office Comment: Example of comments entered by the ed office signer/authorizer

School:Park UniversityTerm Start Date:01-Nov-2010Term End Date:31-Dec-2010

- Student receives an email on approval or disapproval of TA by Education Office
- Student may review the status of the TA application selecting URL in email or by logging in to the WEB TA account

## After approval of TA

Return to https://myeducation.netc.navy.mil/ My Education Home Create TA Application Click on Existing Applications Existing Application • View Application Aureement • FY Cap Status My History Click View for Existing Applications in Authorized Status • Sign Out School *c*ion Date Last Update Date Start Date End Date Cre atus Commonwealth Inst of 2009/10/19 2009/10/28 2009/10/20 2009/11/26 Authorized Funeral Service/Houston, 08:25 09:53 TX US Click **Print Document**. Approved document returns for student to print and provide to school. You may perform the following Operations on this Application: *none* (Operations are not permitted on Canceled r Authorized or Not Authorized Applications.) Print Document **Application Status History** Status E-mail Notification Sent To Date Comment 2009/11/03 Your application for tuition assistance Authorized 01:26 has been approved. Approved by SGT PEP PER and

forwarded to NCO SIGONELLA SICILY

Command Approved charles.giorlando@navy.mil

Applicant Information

2009/10/19

14:28

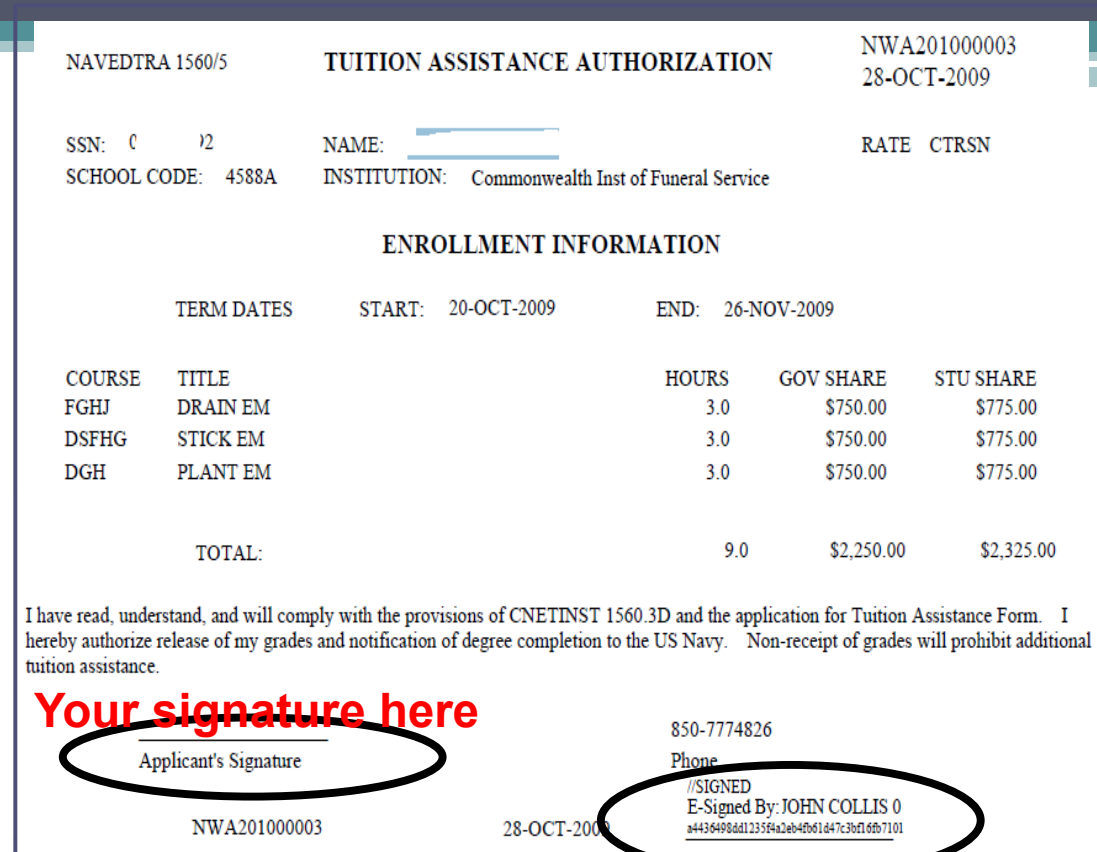

printing, Marine must sign and deliver to the school

After

AUTHORIZATION NUMBER DATE AUTHORIZED SIGNATURE OF AUTHORIZED GOVERNMENT PERSONNEL

A copy of this form must be returned to my Navy College Office if it is canceled or amended in any way. I will indicate action taken on the returned form. Failure to notify my Navy College Office of course cancellation or amendment may result in a collection against me, via my Commanding Officer. Student info can be found at: <u>https://www.navycollege.navy.mil/pdfs/TAStudentNewsletter.pdf</u>

Schools should send invoices electronically via Wide Area Work Flow (WAWF). For invoicing and grade submission information, schools should refer to the Tuition Assistance WAWF Invoice and Grade Submission Guide at: <u>https://www.navycollege.navy.mil/nta.cfm#wawf</u>

Correspondence may be sent to:

COMMANDING OFFICER NETPDTC N8132 6490 SAUFLEY FIELD ROAD PENSACOLA, FL 32509-5241

FOR OFFICIAL USE ONLY: This document may contain Personal Data covered by the Privacy Act of 1974. Please ensure this information is protected from unauthorized access and/or disclosure.